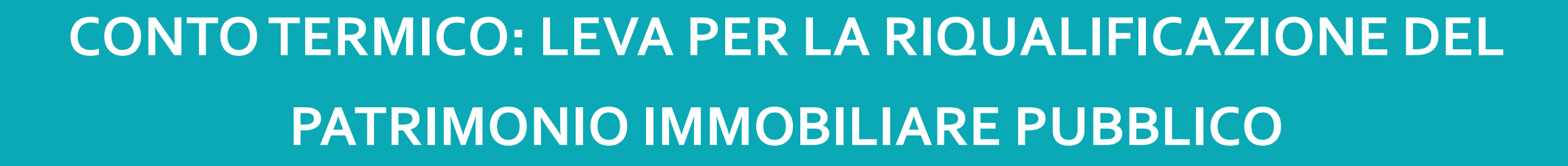

Napoli, 15 giugno 2018

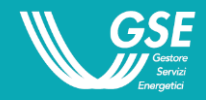

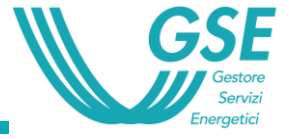

#### RISORSE PER SOSTENERE L'EFFICIENTAMENTO DI IMMOBILI E SERVIZI

| + + ttps://www.gse.it/servizi-per-te/pa | P + B C     U GSE per la PA     ★ ☆                                                                                                    |  |  |  |  |  |
|-----------------------------------------|----------------------------------------------------------------------------------------------------|--|--|--|--|--|
|                                         | BENVENUTO NEI SERVIZI PER LA PA                                                                                                    |  |  |  |  |  |
|                                         | Il GSE accompagna la Pubblica Amministrazione nell'incrementare la propria efficienza energetica a partire da un ampio ventaglio di incentivi e servizi dedicati.                                                                                                    |  |  |  |  |  |
|                                         | Le Amministrazioni Centrali, le Regioni, gli Enti Locali, gli ex Istituti Autonomi Case Popolari, le società a patrimonio interamente pubblico e, più in generale, tutti i soggetti pubblici                                                                                                    |  |  |  |  |  |
|                                         | possono rivolgersi al GSE e ottenere supporto per:                                                                                                    |  |  |  |  |  |
|                                         | <ul> <li>identificare le opportunit         à per riqualificare energeticamente il proprio patrimonio immobiliare e ridurre i consumi dei servizi ad alto contenuto di energia, come illuminazione         e trasporti pubblici;</li> </ul>                                                               |  |  |  |  |  |
|                                         | <ul> <li>scegliere gli strumenti di incentivo più appropriati ai propri progetti e valutarne la compatibilità con altre risorse finanziarie;</li> <li>conciliare le proprie procedure amministrative per la realizzazione dei progetti con le modalità previste per la richiesta di incentivi.</li> </ul> |  |  |  |  |  |
|                                         | In questa sezione sono raccolte tutte le informazioni che possono guidare le Amministrazioni nell'accedere agli incentivi a partire dalle proprie esigenze specifiche di riqualificazione                                                                                                    |  |  |  |  |  |
|                                         | energeoud.                                                                                                    |  |  |  |  |  |
|                                         |                                                                                                    |  |  |  |  |  |
| COSA VUOI REALIZZARE? GSE               |                                                                                                    |  |  |  |  |  |
|                                         | PER LA PA                                                                                                    |  |  |  |  |  |
|                                         | RIQUALIFICAZIONE ENERGETICA DEL INTERVENTI SUI SERVIZI PUBBLICI AD ALTO                                                                                                    |  |  |  |  |  |
|                                         | PATRIMONIO IMMOBILIARE CONSUMO DI ENERGIA                                                                                                    |  |  |  |  |  |
|                                         |                                                                                                    |  |  |  |  |  |
|                                         |                                                                                                    |  |  |  |  |  |
|                                         |                                                                                                    |  |  |  |  |  |
|                                         |                                                                                                    |  |  |  |  |  |
|                                         | PER TE                                                                                                    |  |  |  |  |  |
|                                         |                                                                                                    |  |  |  |  |  |
|                                         | RINNOVABILI EFFICIENZA RINNOVABILI MERCATI<br>FOTOVOLTAICO ELETTRICHE ENERGETICA PER I TRASPORTI ENERGETICI                                                                                                    |  |  |  |  |  |
|                                         |                                                                                                    |  |  |  |  |  |
|                                         |                                                                                                    |  |  |  |  |  |
|                                         | SCOPRI                                                                                                    |  |  |  |  |  |
|                                         |                                                                                                    |  |  |  |  |  |
|                                         | CONTO TERMICO         PREPAC         CERTIFICATI BIANCHI         COGENERAZIONE AD ALTO RENDIMENTO         FOTOVOLTAICO         BIOMETANO                                                                                                    |  |  |  |  |  |
|                                         |                                                                                                    |  |  |  |  |  |

# Lo strumento per l'edilizia: Conto Termico

CHI PUÒ RICHIEDERE L'INCENTIVO

COSA FINANZIA IL CONTO TERMICO

**COME RICHIEDERE L'INCENTIVO** 

ESEMPIO DI CALCOLO DELL'INCENTIVO

PER APPROFONDIRE

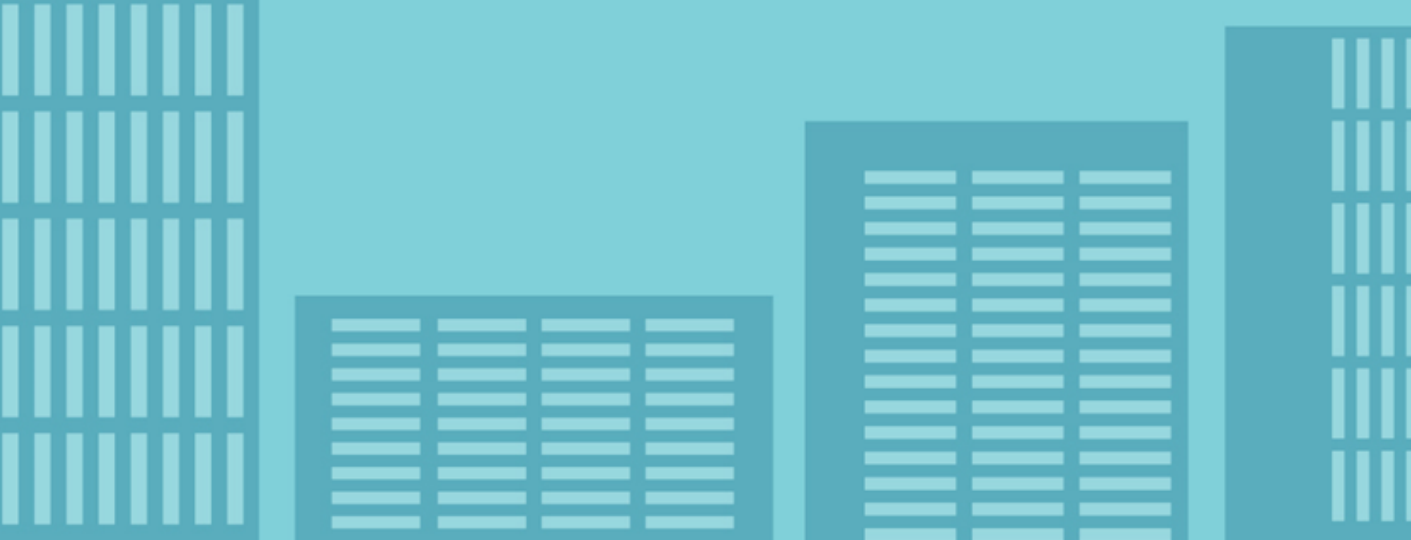

#### CONTO TERMICO: RIQUALIFICAZIONE OLTRE L'EFFICIENZA ENERGETICA

Riqualificazione energetica degli edifici pubblici

Tutte le PA, in particolare Enti locali, scuole, ospedali, musei, ex IACP

Dotazione annua di risorse a fondo perduto per la PA: 200 milioni

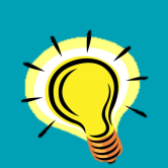

**Contributo a fondo perduto: facile da integrare nella programmazione PA** Impegno GSE ascrivibile a bilancio

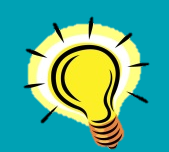

Cumulabile con qualunque altro tipo di risorse pubbliche contributo fino al 65% dei costi di efficienza, cumulabile fino al 100% dei costi sostenuti per l'efficienza

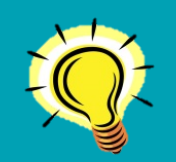

Utilizzabile su interventi di riqualificazione edilizia più ampi dell'efficienza stimolo ad interventi più virtuosi e supporto per l'adeguamento alla nuova normativa tecnica sull'edilizia pubblica

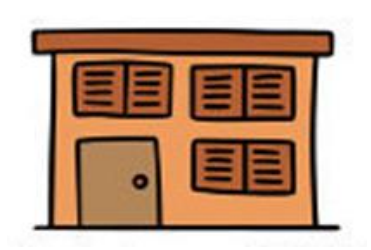

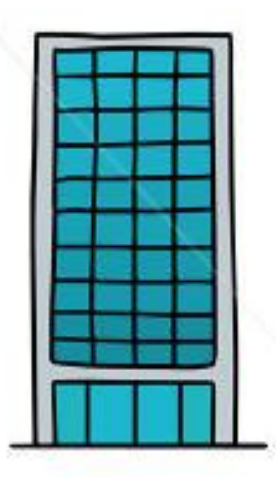

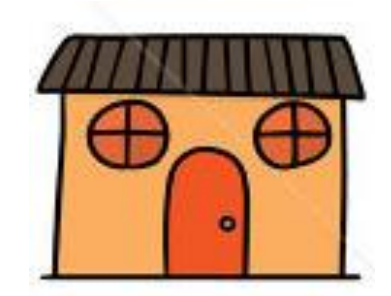

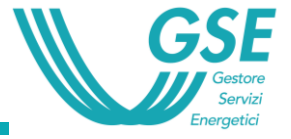

#### FINO AL 40% DEI COSTI PER INTERVENTI DI EFFICIENZA

#### Coibentazione dell'involucro edilizio

- miglioramento dell'isolamento termico dell'involucro opaco
- sostituzione di infissi e installazione schermature solari

#### Incremento nell'efficienza energetica degli impianti esistenti:

- sostituzione dei sistemi per l'illuminazione
- sostituzione impianto riscaldamento con caldaie a condensazione
- Sistemi di building automation

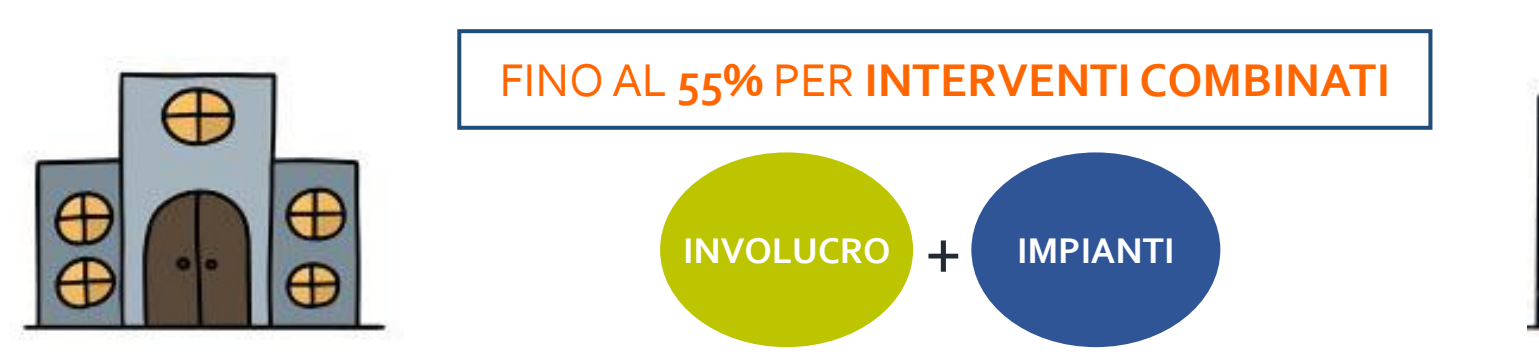

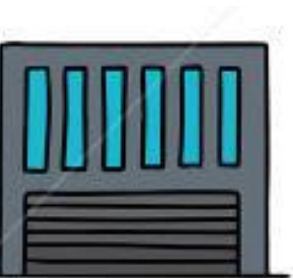

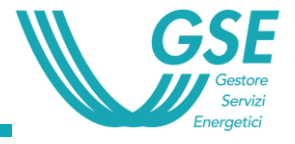

## FINO AL 65% DEI COSTI PER RINNOVABILI E nZEB

#### Sostituzione impianti climatizzazione con impianti a fonti rinnovabili:

- pompe di calore
- generatori a biomassa
- sistemi ibridi (caldaie a condensazione + pompa di calore)

#### Impianti per la produzione di acqua calda sanitaria a fonti rinnovabili o ad alta efficienza:

- installazione di collettori solari termici
- sostituzione di scaldacqua elettrici con boiler a pompa di calore

## Trasformazione degli edifici in nZEB,

- anche con demolizione e ricostruzione
- comprensive delle spese per l'adeguamento sismico e fotovoltaico

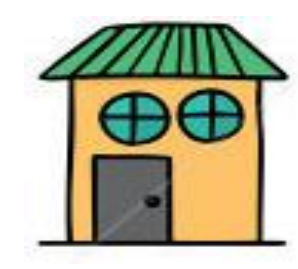

FINO AL 100% PER DIAGNOSI ENERGETICA E APE

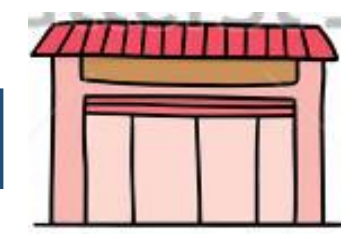

## Il Conto Termico: focus NZEB

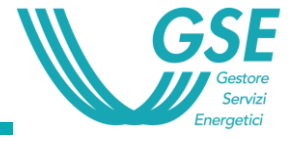

#### **RISPARMIO SUGLI INTERVENTI DI EFFICIENZA**

- Diagnosi prima e APE dopo finanziate al 100%
- Recupero spese di manutenzione ordinaria e straordinaria
- Risparmio in bolletta

#### NZEB: OPPORTUNITA' DI RIQUALIFICAZIONE OLTRE L'EFFICIENZA

• Consentita la demolizione del vecchio edificio e la sua ricostruzione ex novo, anche in un sito diverso

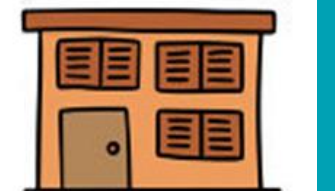

- Possibilità di ampliamento della volumetria fino al 25%
- Rimborso spese per adeguamento sismico

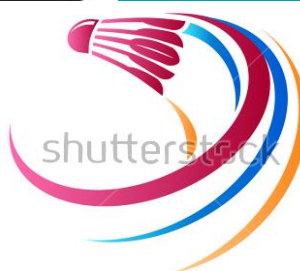

CONTO TERMICO: UN VOLANO PER IL RINNOVAMENTO DEGLI EDIFICI PUBBLICI

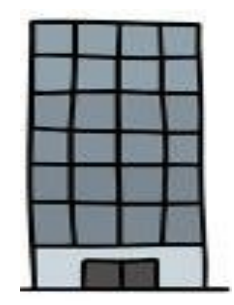

Incentivo

65%

NEAR ZERO

#### PER L'ACCERTAMENTO DELLE COPERTURE

- è possibile "prenotare" l'incentivo prima dell'avvio lavori o in fase di lavori in corso, anche solo con una Diagnosi Energetica e un atto amministrativo che attesti l'impegno a realizzare uno degli interventi presenti in Diagnosi
- l'accettazione del GSE della prenotazione è un documento valido per l'accertamento delle coperture finanziarie
- l'incentivo è erogato tramite un «acconto» (40% o 50% del totale) e un «saldo» a fine lavori

#### **A LAVORI FINITI**

- **a interventi completati**, la richiesta deve essere presentata entro 60 giorni dalla fine dei lavori
- l'incentivo, a prescindere dall'importo, **viene erogato in un'unica soluzione entro 2 mesi** dalla sottoscrizione del contratto con il GSE
- tramite il **mandato irrevocabile all'incasso**, è possibile trasferire l'incentivo direttamente a soggetti terzi (per es. al proprio fornitore)

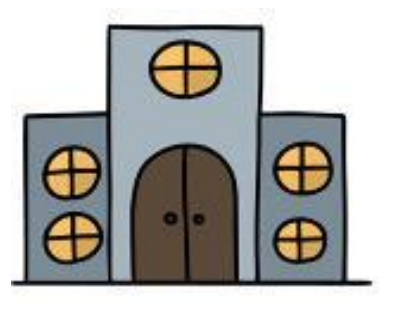

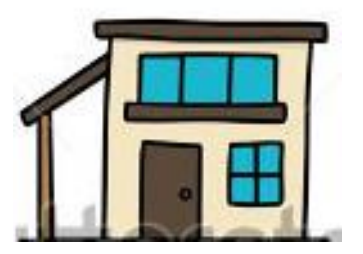

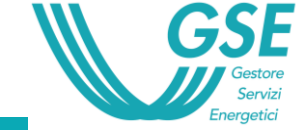

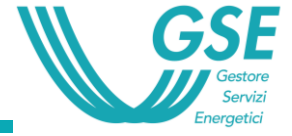

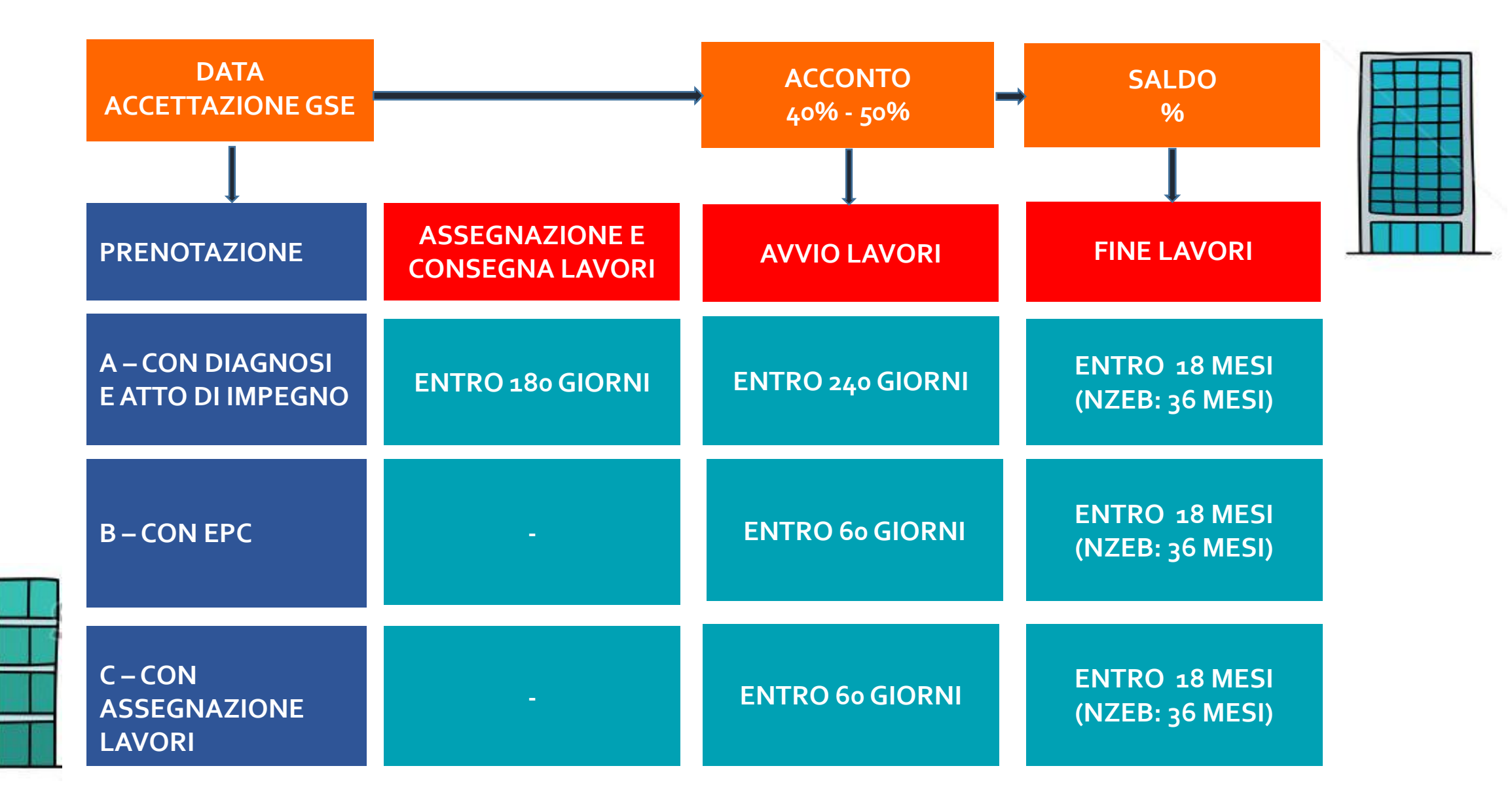

## Il Conto Termico: la cumulabilità

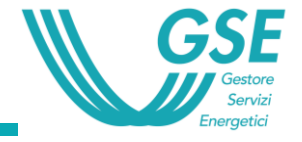

#### CONTO TERMICO CUMULABILE CON TUTTI GLI ALTRI FINANZIAMENTI

- **MUTUI BEI**: allocazioni regionali sulla programmazione triennale, in attesa di nuova programmazione
- **POR FESR 2014-2020 Asse IV:** bando «piccoli Comuni» in chiusura 28 febbraio 2018

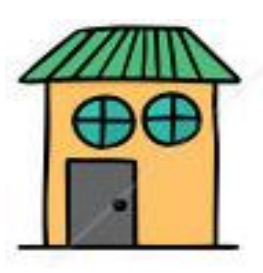

- **FONDO KYOTO:** accesso fino al 30 giugno 2018 Finanziamento a tasso agevolato (0.25%). Durata finanziamento: max 20 anni (10 in caso di sola analisi, monitoraggio, audit e Diagnosi) e **SBLOCCA SCUOLE**: quota degli investimenti in edilizia scolastica fuori dal patto di stabilità (spazi finanziari), chiuso il bando 2018
- FINANZIAMENTI CASSA DEPOSITI E PRESTITI... Fondo Rotativo per la Progettazione, Prestito Ordinario Enti locali
- FINANZIAMENTI SPECIFICI A FONDO PERDUTO
- ... <u>ALTRO</u>

#### **REGOLA DEL CUMULO**

Per interventi sostenuti dalle Pubbliche Amministrazione su immobili pubblici è possibile cumulare il Conto Termico con altri contributi di qualsiasi natura (statale e non, es. fondi strutturali) purché il valore complessivo dei finanziamenti non superi il 100% delle spese ammissibili

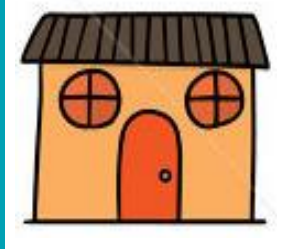

## Il Conto Termico: strumento di cofinanziamento per interventi oltre l'efficienza

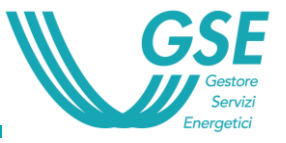

Diagnosi

Energetica

Incentivo

## CT TRA I CRITERI DELLA PROGRAMMAZIONE TRIENNALE EDILIZIA SCOLASTICA 2018-2020

- In molte riqualificazioni è obbligatorio svolgere verifiche sullo stato di prestazione energetica dei componenti dell'edificio e di eventuale adeguamento ai requisiti minimi (DM 26/06/2015 cd. Requisiti Minimi)
- Il Conto Termico finanzia gli interventi di messa a norma rispetto al Decreto Requisiti Minimi consentendo la realizzazione di interventi con prestazione energetica migliore rispetto alla minima prevista, con il relativo risparmio sulla bolletta energetica
- In presenza di progetti che soddisfino i requisiti del Conto Termico, il meccanismo può contribuire a interventi di adeguamento sismico e riqualificazione profonda degli edifici pubblici, consentendo di ottenere benefici anche per la successiva gestione degli edifici

# Il Conto Termico e la PTES 2018-2020

**RICOGNIZIONE DEI FABBISOGNI** 

**GUIDA ALL'ACCESSO AGLI INCENTIVI GSE** 

**RISOLUZIONE DEI PROBLEMI** 

**PROMOZIONE DEI CASI ESEMPLARI** 

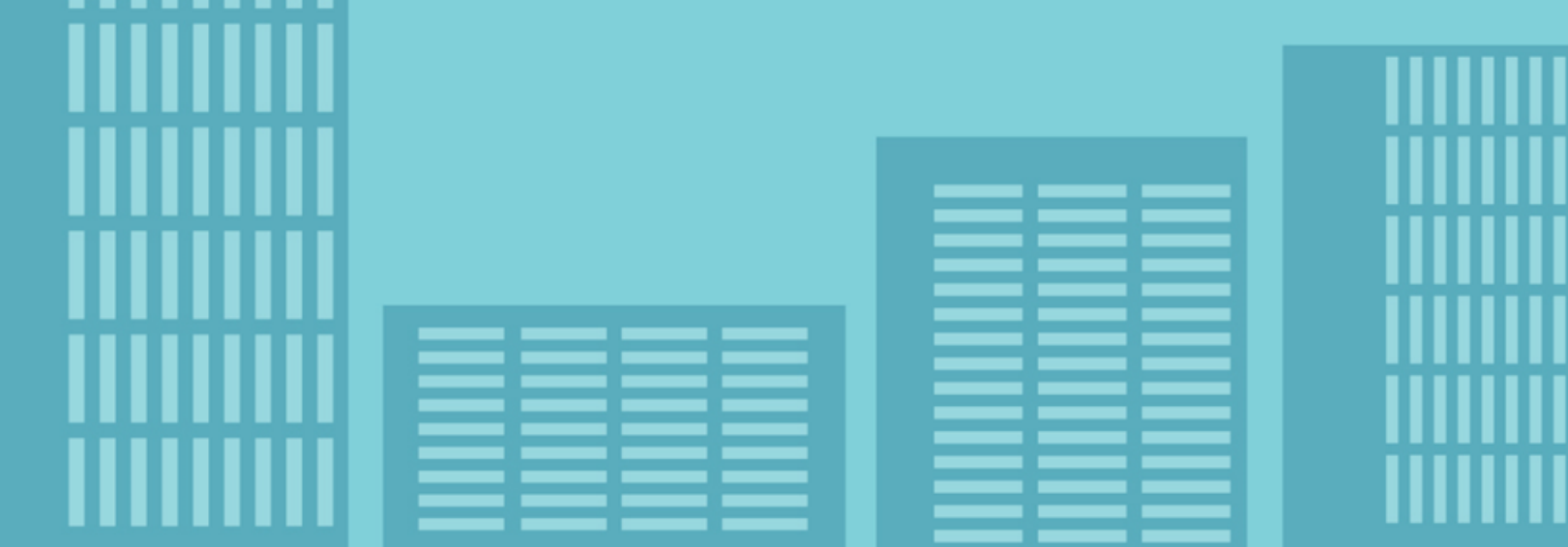

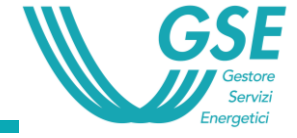

#### **GLI STEP DA SEGUIRE**

4

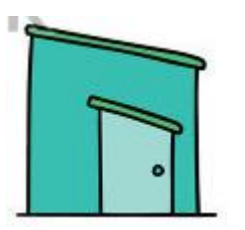

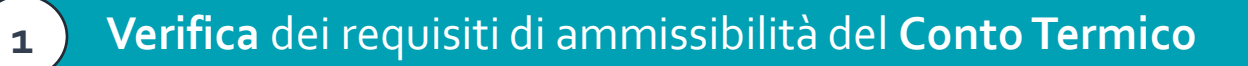

- 2 Stima dell'incentivo sul Portale GSE con la generazione del FAC-SIMILE
- 3. Presentazione del **progetto alla Regione** con dichiarazione del **cofinanziamento del CT** corredata dei documenti previsti nel bando regionale

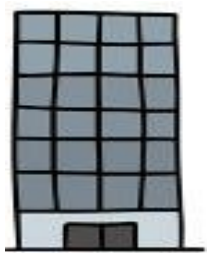

- Invio Richiesta Conto Termico al GSE:
- a) se necessaria per la verifica della copertura finanziaria, tra la pubblicazione del Decreto MIUR/MEF di autorizzazione all'utilizzo delle risorse e non oltre 2 mesi prima della data prevista per la pubblicazione della determina a contrarre, in funzione del livello di progettazione dell'intervento
- b) se non necessaria alla verifica delle coperture: anche all'avvio lavori

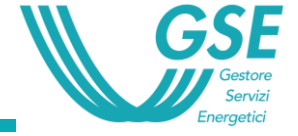

#### **REQUISITI TECNICI DEGLI INTERVENTI**

Per accedere al Conto Termico gli interventi devono rispettare i requisiti di soglia riportati nell' Allegato I del DM 16 febbraio 2017

#### LA CHECK LIST

Il documento guida a verificare in breve tempo se l'immobile e l'intervento hanno i requisiti necessari ai fini dell'ammissione al Conto Termico

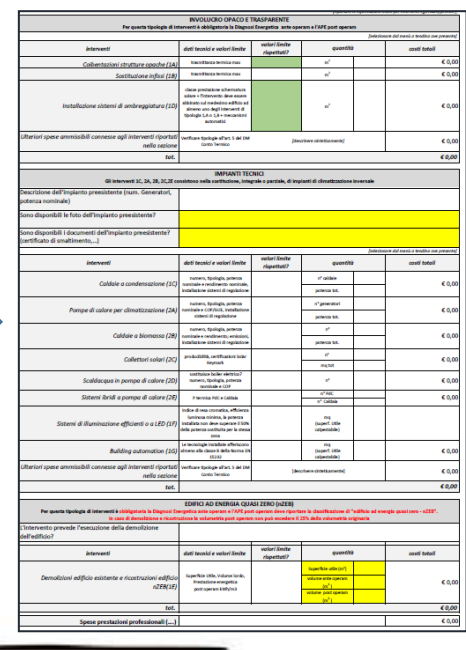

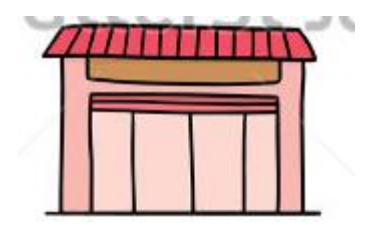

IL GSE SUPPORTA TUTTI GLI ENTI NELLA FASE DI VERIFICA DEI REQUISITI DI AMMISSIBILITA'

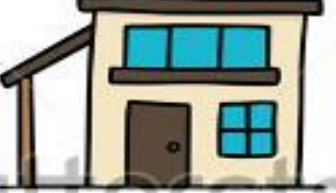

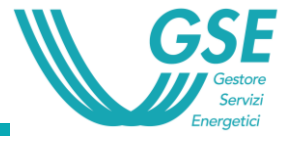

#### FAC-SIMILE DELLA RICHIESTA DI INCENTIVO SUL PORTALTERMICO

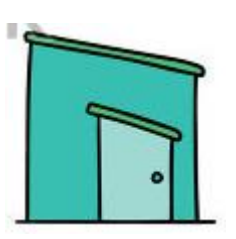

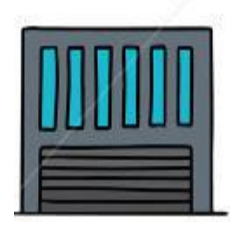

- Registrare la PA nell'Area Clienti del Portale informatico GSE e Accedere al Portaltermico
- Inserire dei dati relativi all'immobile su cui si intende realizzare l'intervento di riqualificazione energetica. <u>È necessario che l'edificio sia accatastato</u>
- Selezionare la modalità della prenotazione per accedere agli incentivi
- Indicare gli interventi che saranno effettuati
- Inserire dei dati tecnici relativi agli interventi previsti al punto precedente e il relativo costo totale stimato, comprensivo delle eventuali quote di altri finanziamenti
- Cliccare il tab ANTEPRIMA RICHIESTA INCENTIVO

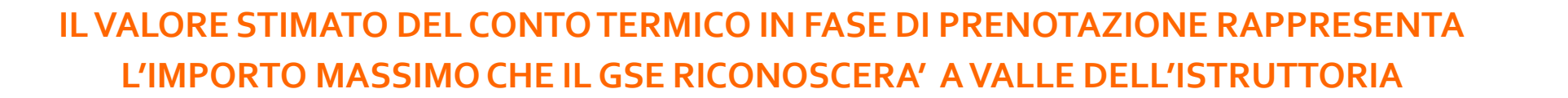

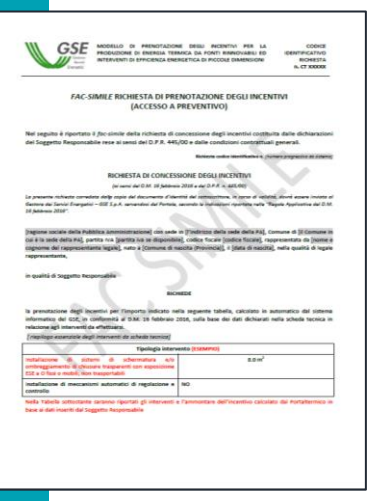

Se i costi al mq sono più elevati del contributo erogabile della PTES 2018-2020

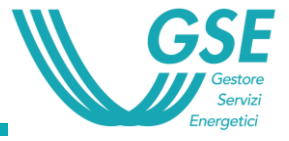

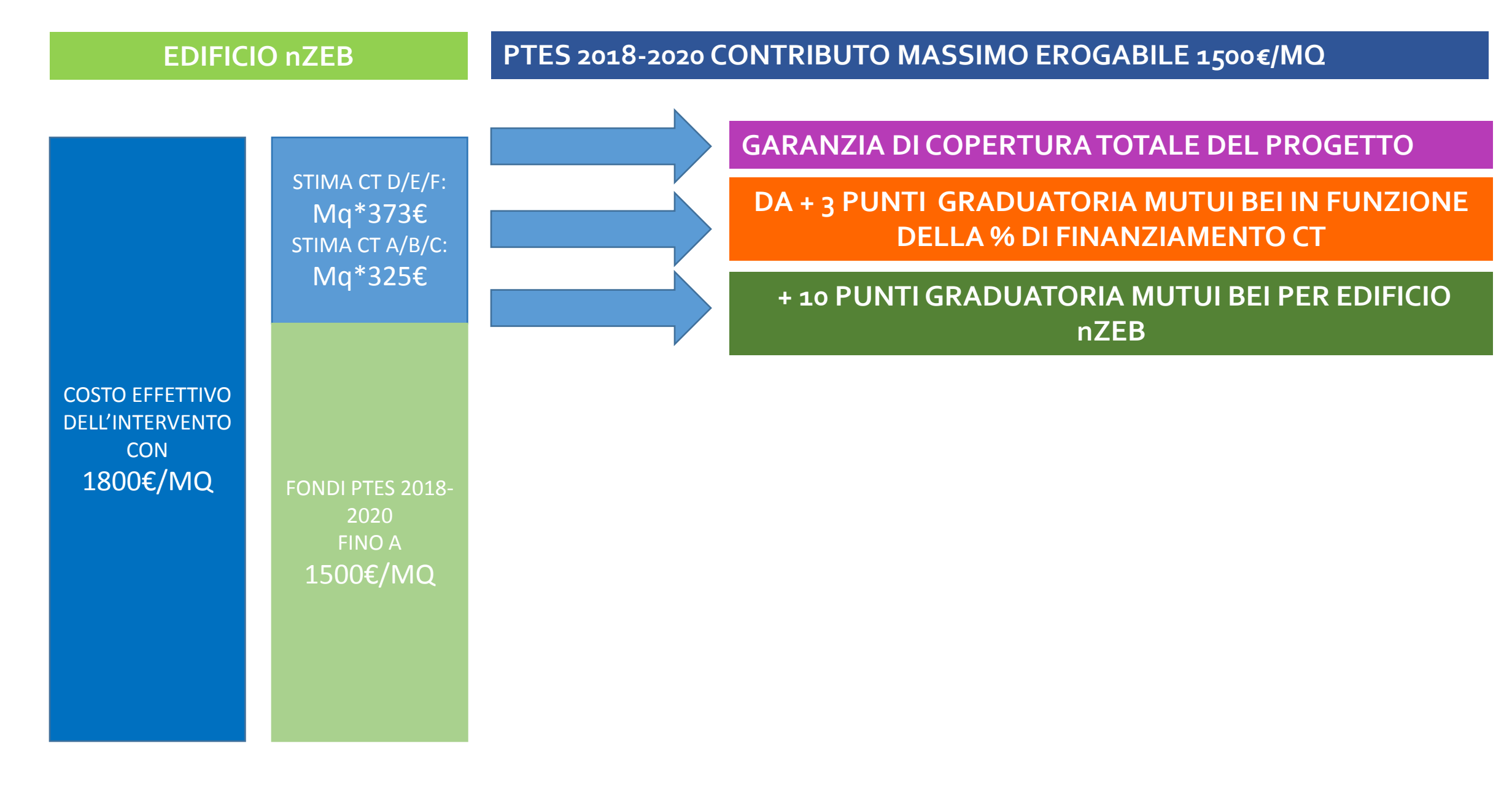

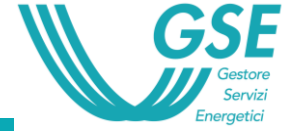

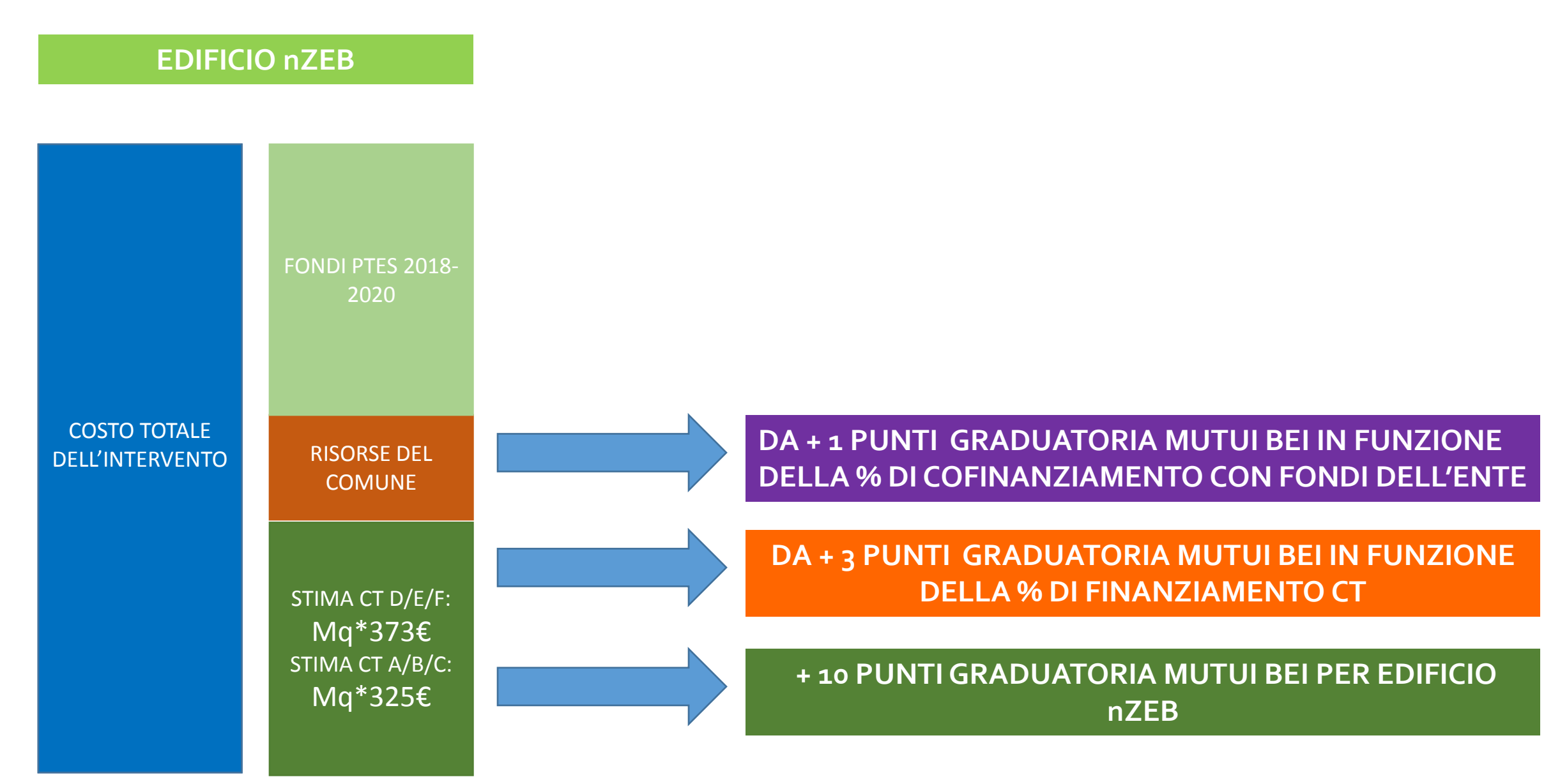

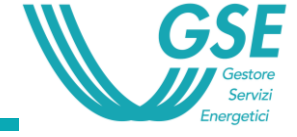

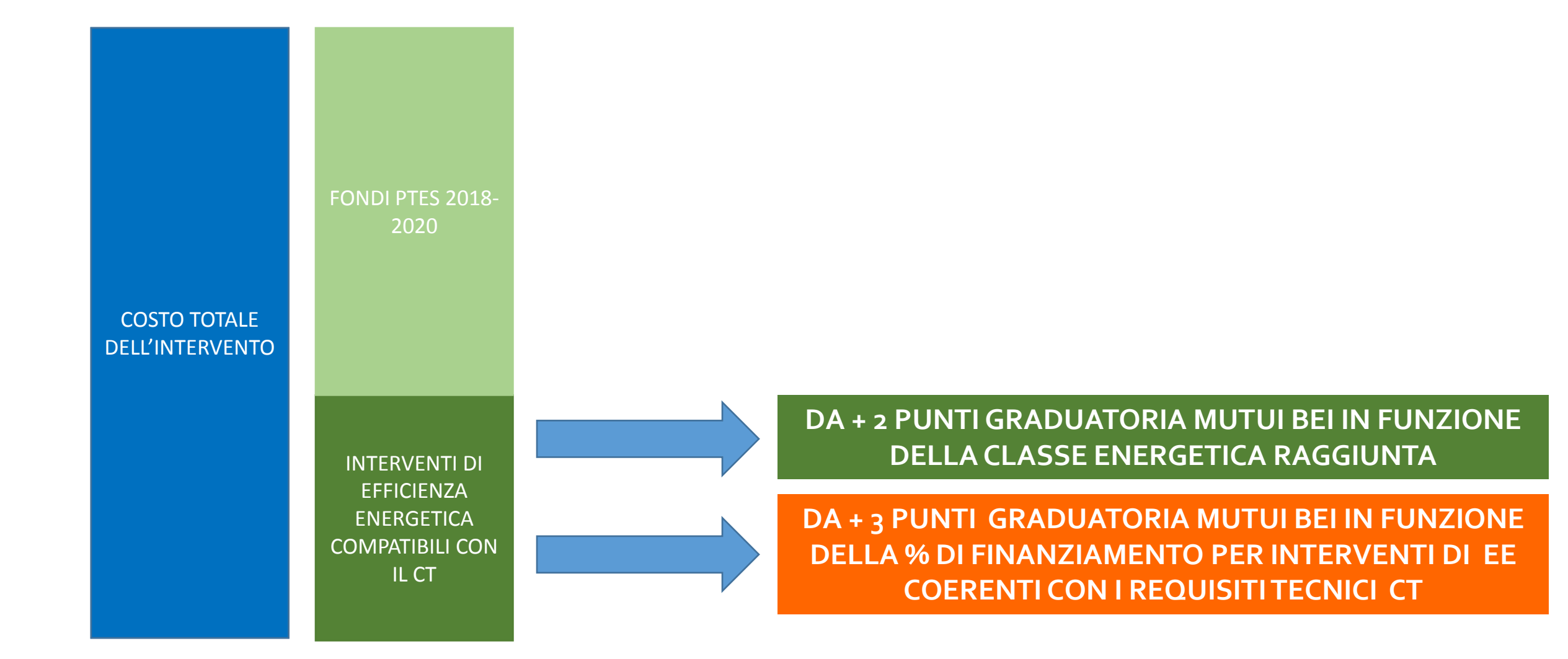

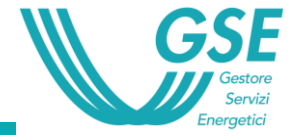

#### **QUANDO FARE LA RICHIESTA**

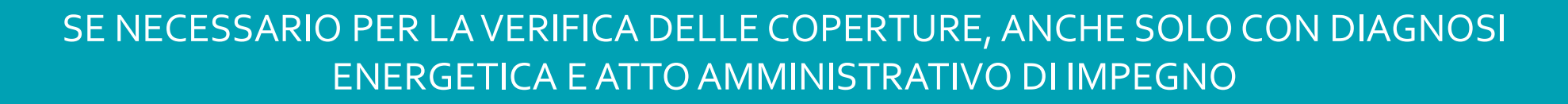

Cronoprogramma interventi da conferma GSE della prenotazione

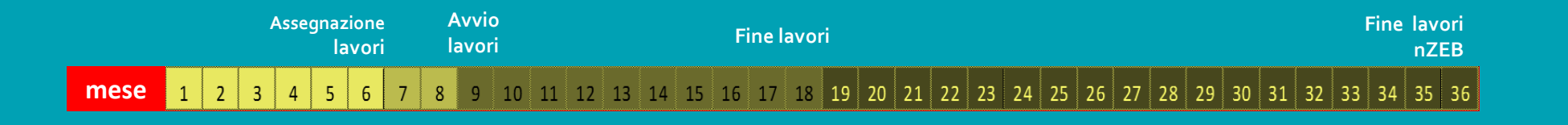

#### SE NON NECESSARIO PER LA VERIFICA DELLE COPERTURE, ANCHE ALL' AVVIO LAVORI

Cronoprogramma interventi da conferma GSE della prenotazione o da data avvio lavori

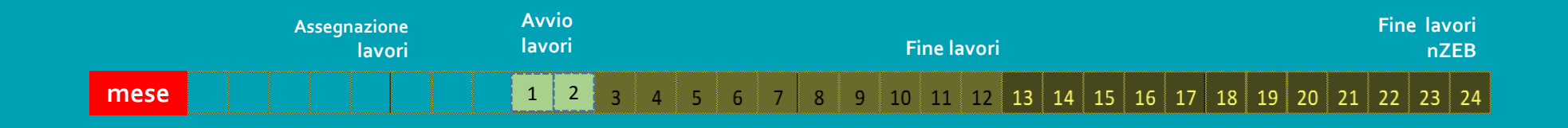

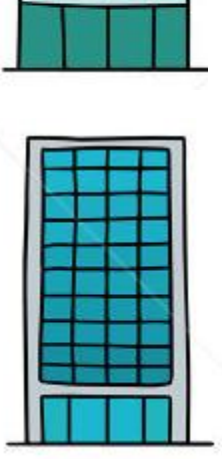

## **Richiedere il Conto Termico**

Accesso all'Area Clienti GSE

Accesso al PortalTermico

Caricare l'edificio e gli interventi

Inviare la domanda

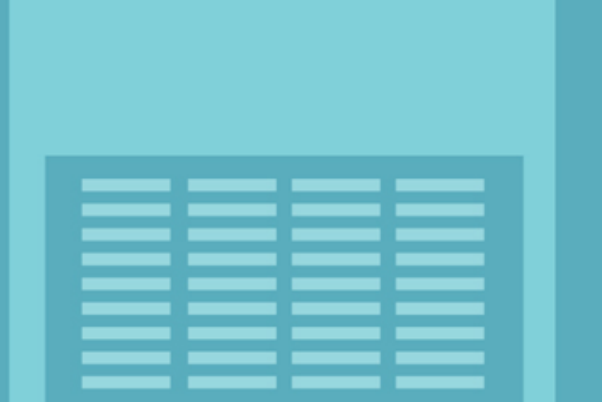

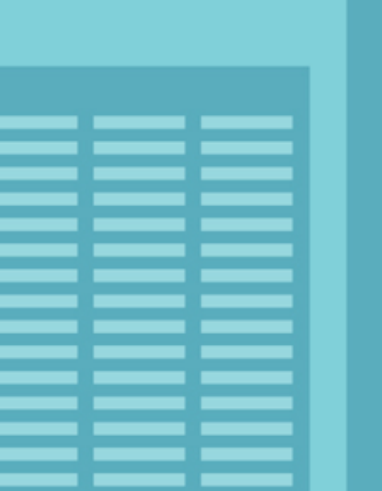

1. Registrare l'Amministrazione sull'area clienti GSE

2. Abilitare gli «Utenti» ovvero le persone abilitate a lavorare per conto dell'Amministrazione nell'Area Clienti del GSE

3. Chiedere l'accesso al Servizio Portal termico

NOTA: <u>Una edificio - > unA PRATICA</u> <u>Più interventi su un solo</u> <u>edificio - > UNA preatica</u> <u>multintervento</u> <u>Più interventi su più edifici: - ></u> <u>una pratica per ogni edificio</u>

4. Inserire la pratica

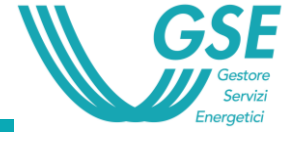

## **Registrazione AREA CLIENTI**

#### Chi registrare

#### Come registrarsi

Come richiedere l'abilitazione al Portaltermico

Procedura recupero pin

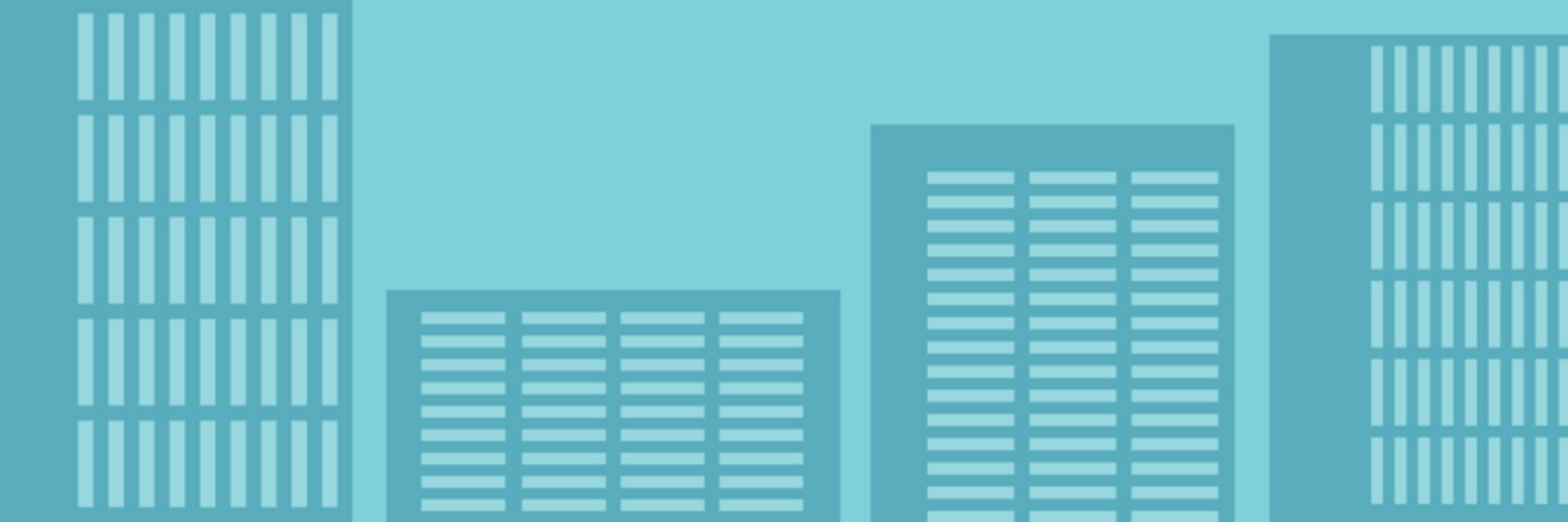

#### **Chi registrare**

**L'OPERATORE** è la Pubblica Amministrazione beneficiaria degli incentivi. Ad ogni operatore possono essere associati più Utenti.

**L'UTENTE** è la persona fisica che opera sul portale applicativo del GSE per conto del Soggetto Responsabile.

#### Primo Accesso – Registrazione nuovo Utente e Operatore

La funzionalità di **Registrazione consente a un Utente e a un Operatore di registrarsi.** A valle del processo, **l'Utente ricevere la UserID e imposta la Password per accedere al portale PUA.** 

È possibile registrarsi collegandosi all'indirizzo: <u>https://areaclienti.gse.it</u>

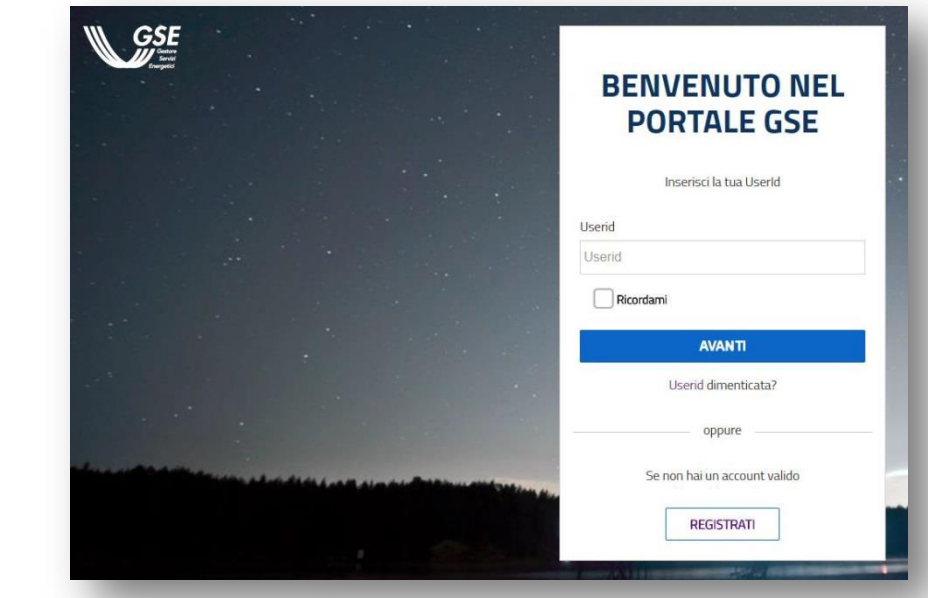

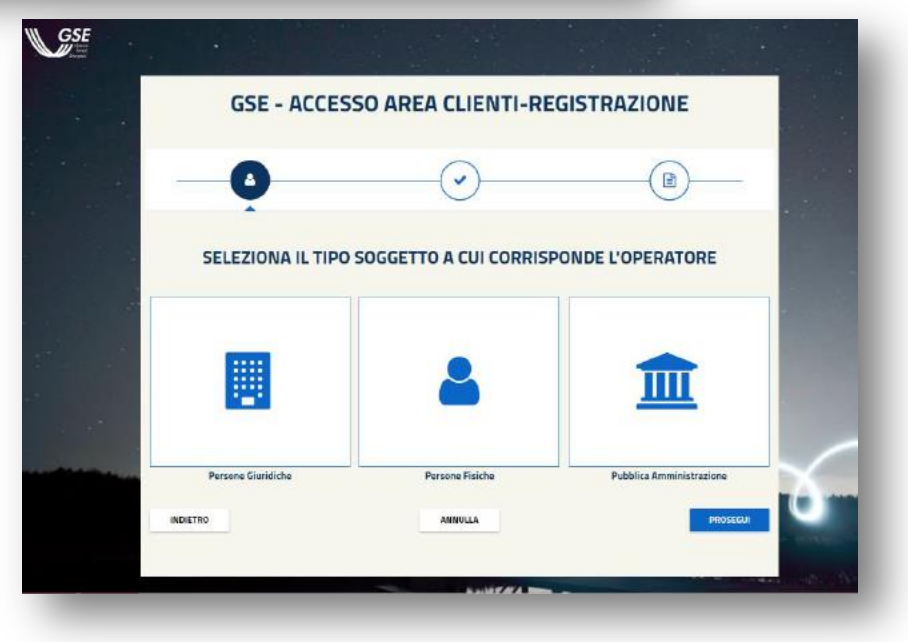

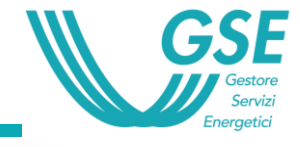

#### **Registrazione nuovo Operatore**

- **STEP 1** SELEZIONE TIPO DI OPERATORE
- **STEP 2** ANAGRAFICA OPERATORE
- **STEP 3** DATI ANAGRAFICI RAPPRESENTANTE LEGALE
- **STEP 4** INFORMAZIONI SU MODALITA' DI FATTURAZIONE
- **STEP 4** codice fiscale dell'Utente CHE STA EFFETTUANDO LA REGISTRAZIONE PER L'OPERTORE ED EVENTUALI DATI ANAGRAFICI (se non già presente nella banca dati)
- **STEP 6 -** Codice numerico PER la Conferma della Registrazione A VIDEO
- **STEP 7** Ricezione E-MAIL CON LINK DI CONFERMA (alla e-mail NON PEC inserita nell'anagrafica OPERATORE
- **STEP 8 -** accesso la link di conferma entro 72 ore e inserimento Codice Numerico
- **STEP 9 -** Generazione UserID e password per accesso ad Area Clienti + Portafoglio PIN per abilitare nuovo Utenti ad operare sul portale per conto dell'operatore

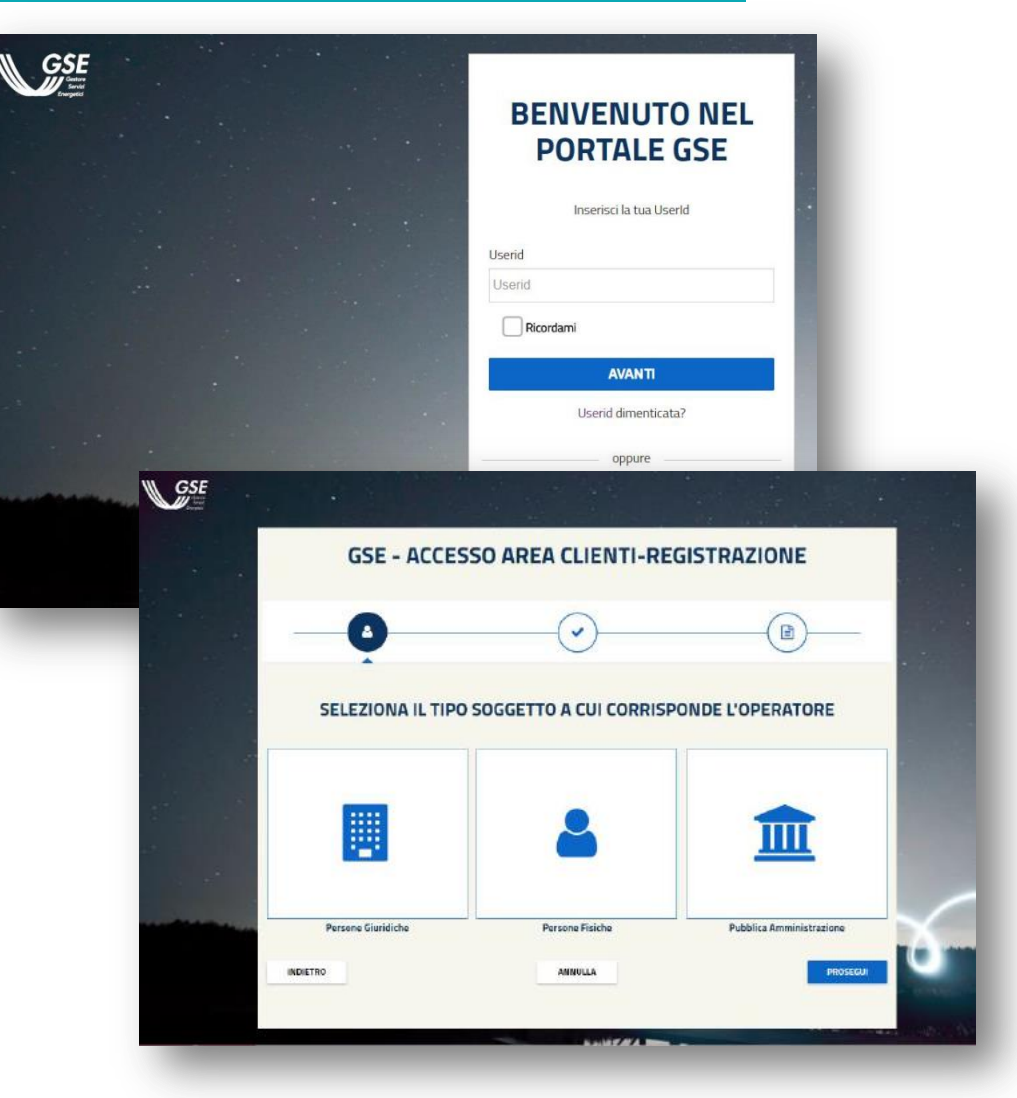

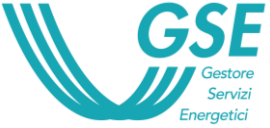

## Il Conto Termico per la PA e il Portaltermico

Identificazione SR, SA e SD

Identificazione immobile

Tipologia procedura di accesso

Compilazione della richiesta per Tipologia intervento

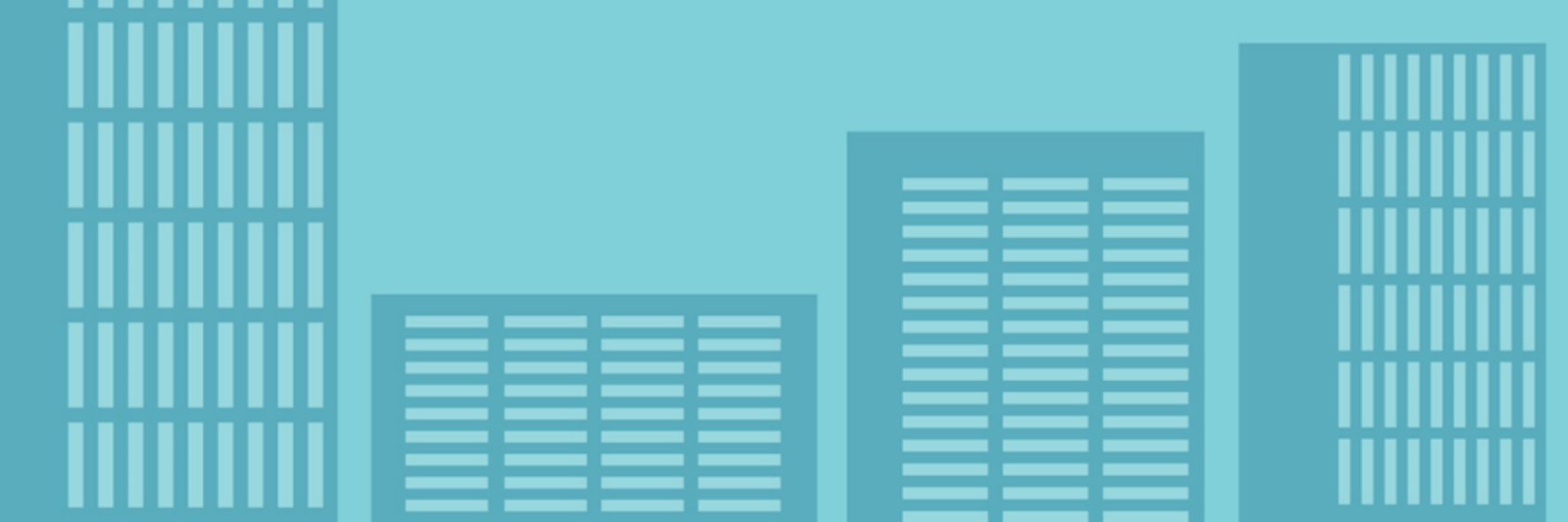

#### **Identificazione Soggetto**

La prima azione da fare sul portale è identificare i soggetti coinvolti nella richiesta di incentivo:

- □ Soggetto Responsabile, ovvero il soggetto che ha sostenuto le spese per la realizzazione dell'intervento;
- Soggetto Ammesso, il proprietario dell'immobile ossia il soggetto "beneficiario" degli effetti dell'intervento. Il Soggetto Ammesso coincide sempre con il soggetto responsabile salvo nel caso in cui sia una ESCo che richiede l'incentivo per lavori su edifici in capo ad un ente pubblico. IN questo caso, il Soggetto Ammesso è la PA e il Soggetto responsabile la ESCo.
- Soggetto Delegato, ovvero il tecnico, la società o la persona fisica non afferente la Pubblica Amministrazione per conto della quale sta compilando la richiesta.

**NOTA:** nel caso in cui ci sia un Soggetto Delegato in questa fase il portale richiede il caricamento della Delega firmata (vedi modello 4, https://www.gse.it/servizi-perte/efficienza-energetica/contotermico/modulistica)

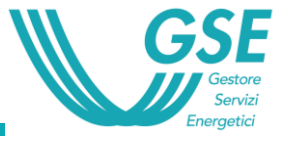

#### Gestione immobile dati identificativi edificio/unità immobiliare

In questa fase vengono inseriti i dettagli dell'immobile oggetto dell'intervento:

- ✓ ubicazione;
- zona climatica, gradi giorno e altitudine: vengono inseriti in automatico dal Portaltermico
- ✓ dati catastali (codice catastale comune, Foglio/Particella/Sub, Categoria, data accatastamento, destinazione d'uso ai sensi del D.P.R. 412/93 e s.m.i.);
- ✓ dati immobile (anno di realizzazione, tipologia edilizia, superficie utile, volume netto riscaldato).

NOTA: l'immobile oggetto dell'intervento deve essere iscritto al catasto edilizio urbano alla data di presentazione dell'istanza di incentivazione

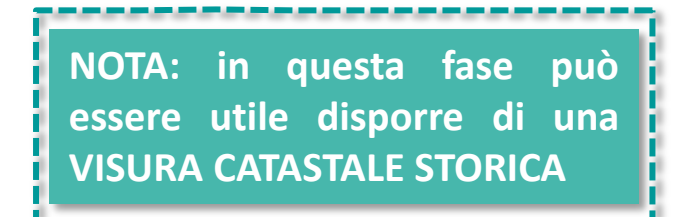

# NB: in caso di nZEB con demolizione, se la superfice dell'edificio «che verra'» è maggiore di quella dell'edificio di partenza, inserire la nuova superficie

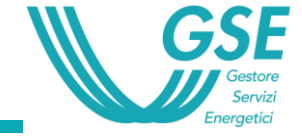

#### Procedura di accesso

In questa fase viene selezionata la tipologia di procedura di accesso all'incentivo:

□ Modalità di Richiesta ad Accesso Diretto per interventi effettuati.

□ Modalità di Richiesta a **Prenotazione** per interventi da avviare o in corso.

#### Selezione interventi

Ogni richiesta di incentivo ha per oggetto **un solo immobile**, ma per ogni immobile è possibile effettuare uno o più interventi; in questo caso la richiesta di incentivo è detta "multi intervento".

Selezionare in questa fase tutti gli interventi che si intende effettuare sull'edificio e per i quali si vuole richiedere l'incentivo. NOTA: selezionare in questa fase tutti gli interventi nel caso di multi intervento: in seguito non sarà più possibile tornare indietro ed aggiungere un ulteriore intervento

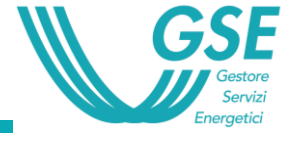

#### **Compilazione richiesta**

Il sistema assegna un codice identificativo della richiesta di concessione incentivo.

I dati tecnici/amministrativi da inserire variano in funzione della tipologia di intervento per cui si richiede l'incentivo.

FASI DELLA COMPILAZIONE RICHIESTA

Il Portale presenta diversi «tab» da compilare:

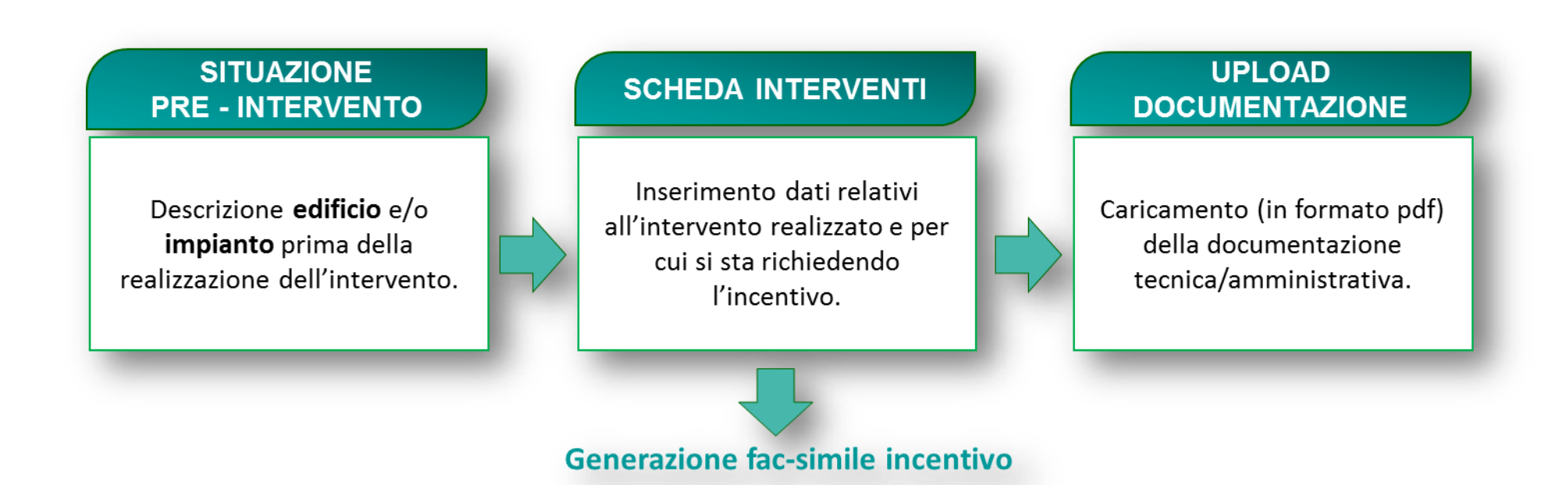

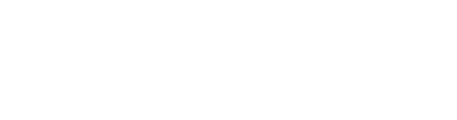

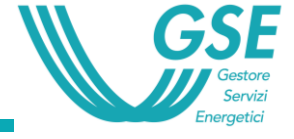

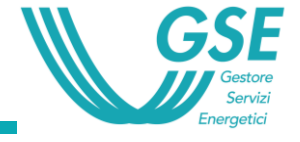

In questa sezione sono riportate automaticamente le informazioni relative a:

- ubicazione;
- zona climatica;
- dati catastali;
- dati immobile, tra cui SUPERFICIE UTILE e VOLUME NETTO RISCALDATO

inserite nella sezione «identificazione immobile»

Sono invece da inserire le informazioni relative a:

- Impianto di climatizzazione esistente
- E i dati dimensionali e legati alle tipologie costruttive spoecifici degli interventi per i quali si richiede l'incentivo:

es: intervento di sostituzione infissi:

- metri quadri,
- Tipologia,

- etc.

NOTA: In caso di nZEB, il dato realtivo

alla superficie utile è fondamentale per determinare l'incentivo, ma <u>non è</u> <u>modificabile</u> in questa sezione.

#### NOTA:

l'immobile oggetto dell'intervento deve essere climatizzato alla data di presentazione dell'istanza di incentivazione

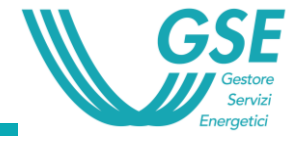

#### CHECK-LIST GSE PER L'INSERIMENTO DELLA RICHIESTA

|                                                      | Accesso a prenotazion                                                        |                                                                                      | Accesso Diretto                                                                                                    |                                                                                                    |
|------------------------------------------------------|------------------------------------------------------------------------------|--------------------------------------------------------------------------------------|----------------------------------------------------------------------------------------------------|----------------------------------------------------------------------------------------------------|
| DOCUMENTAZIONE<br>COMUNE A TUTTI I TII<br>INTERVENTO | Caso a: Diagnosi energetic<br>entro 180 gg dall'acc                          | a + atto di impegno e:<br>cettazione della richiesta da par                          | Richiesta di concessione degli incentivi<br>te del GSE: Delega del Soggetto Responsabile al Sogget                                                                                                    | to Delegato                                                                                                    |
|                                                      | Check-list scl                                                               | nede interventi: I                                                                   | ISOLAMENTO TERMICO                                                                                                    |                                                                                                    |
|                                                      | 1A<br>Isolamento termico                                                     | Accesso a prenotazione                                                               | Accesso Diretto                                                                                                    |                                                                                                    |
|                                                      |                                                                              | Costo totale dell'intervento                                                         | Data conclusione intervento                                                                                                    |                                                                                                    |
|                                                      | INFORMAZIONI DA<br>INSERIRE SUL PORTALE                                      | Check-list sch                                                                       | nede interventi: nZEB con e se                                                                                                    | nza DEMOLIZIONE                                                                                                    |
|                                                      |                                                                              | 1E<br>nZEB                                                                           | Accesso a prenotazione                                                                                                    | Accesso Diretto                                                                                                    |
| DOCUMENTAZIONE<br>SPECIFICA PER INTERVEI             |                                                                              | 1 m                                                                                  |                                                                                                    |                                                                                                    |
| DOCUMENTAZIONE<br>SPECIFICA PER INTERVEI             | DOCUMENTAZIONE DA<br>CARICARE SUL PORTALE                                    | INFORMAZIONI DA INSERIRE<br>SUL PORTALE                                              | Informazioni intervento:<br>• Superfici utile capestabile immobile (m <sup>2</sup> ).<br>Nota bene: In caso di demolizione e ricostruzione, qualora la<br>superfici realizzata sia inferiore a quella preesistente o<br>superfici real un massimo del 25%, inserier i dati della<br>superficie che effettivamente verrà realizzata.                                                                                                    | <ul> <li>Data conclusione intervento</li> <li>Data ultimo pagamento</li> <li>Costo totale dell'intervento</li> <li>Informazioni intervento: superficie utile calpestabile immobile (m<sup>2</sup>), Atte<br/>Prestazione Energetica (APE) riportante la classificazione di "edificio a ener<br/>quasi zero"</li> </ul>                                                                                                    |
| DOCUMENTAZIONE<br>SPECIFICA PER INTERVEI             | DOCUMENTAZIONE DA<br>CARICARE SUL PORTALE<br>DOCUMENTAZIONE DA<br>CONSERVARE | INFORMAZIONI DA INSERIRE<br>SUL PORTALE<br>DOCUMENTAZIONE DA<br>CARICARE SUL PORTALE | Informazioni intervento:<br>Superficie utilic adpestabile immobile (m <sup>3</sup> ).<br>Nota bene: In caso di demolizione e ricostruzione, qualora la<br>superficie realizzata sia inferiore a quella pressistente o<br>superiore fino ad un massimo del 25%, inserire i dati della<br>superficie che effettivamente verrà realizzata.<br>Documentazione comune a tutte le tipologie di intervento in<br>relazione alla casistica a prenotazione scelta. | Data conclusione intervento     Data utimo pagamento     Costo totale dell'intervento     Informazioni intervento: superficie utile calpestabile immobile (m³ ), Atte     Prestazione Energetica (APE) riportante la classificazione di "edificio a ene     quasi zero"     documentazione comune a tutte le tipologie di intervento;     asseverazione tecnica abilitato;     relazione tecnica di progetto;     ADE post operam;     pertinente titolo autorizzativo e/o abilitativo |

# **1. Documentazione richiesta per tutti gli interventi:**

- Specifica in base alla modalità di accesso (prenotazione/accesso diretto)
- Alcuni documenti specifici in presenza si ESCo o Soggetto Delegato

2. Documentazione specifica per gli interventi

3. Dati specifici degli interventi

# Webinar di formazione per il caricamento delle pratiche

Identificazione SR, SA e SD

Identificazione immobile

Tipologia procedura di accesso

Compilazione della richiesta per Tipologia intervento

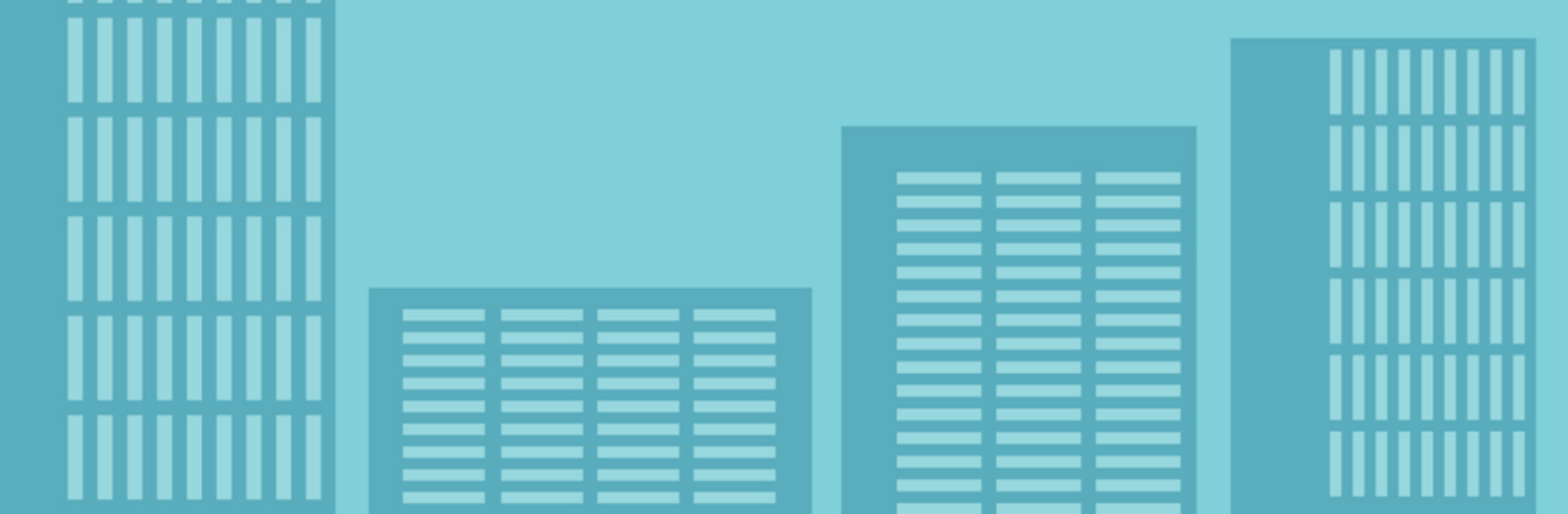

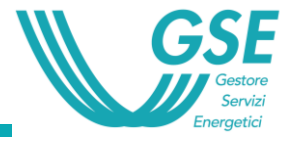

- 1. Il Conto Termico: principali caratteristiche e logica di applicazione
- 2. Accesso all'Area Clienti GSE
- 3. Caricare una pratica sul Portal*Termico* 
  - 1. Inserire l'edificio
  - 2. Inserire i dati tecnici relativi agli interventi
  - 3. Documentazione da allegare
  - 4. Invio della pratica
- 4. L'iter della pratica e l'erogazione dell'incentivo

# Il GSE per la PA

**RICOGNIZIONE DEI FABBISOGNI** 

GUIDA ALL'ACCESSO AGLI INCENTIVI GSE

**RISOLUZIONE DEI PROBLEMI** 

PROMOZIONE DEI CASI ESEMPLARI

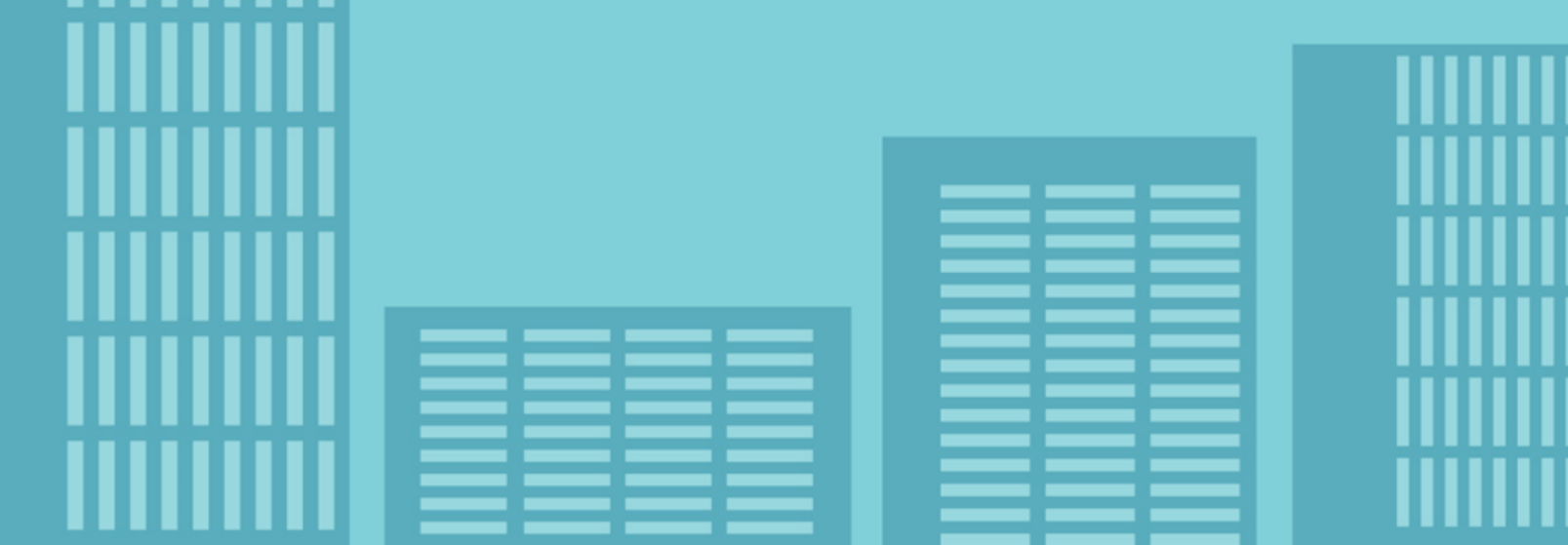

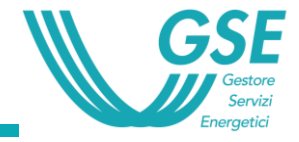

#### UNA STRATEGIA PER L'EFFICIENZA CHE PARTE DAGLI EDIFICI

| Partire dai fabbisogni e dalle<br>priorità della PA                        | • Ricognizione insieme al Comune degli interventi in programmazione che possono accedere agli incentivi |
|----------------------------------------------------------------------------|----------------------------------------------------------------------------------------------------|
| Per prima cosa, rigenerare le<br>risorse per fare altri interventi         | • Recuperare con il Conto Termico le risorse comunali già stanziate per progetti in corso               |
| Scegliere lo strumento di<br>incentivo GSE più adatto per<br>ogni progetto | •Check-list per valutare l'applicabilità degli strumenti di<br>incentivo GSE ai singoli progetti        |
| Trovare le risorse che mancano                                             | • Segnalazione di altre linee di finanziamento cumulabili                                               |
| Fare gli acquisti giusti                                                   | • Capitolati e bandi degli aggregatori degli acquisti PA<br>profilati sui meccanismi di incentivo GSE   |
| Diventare un esempio per gli altri                                         | • Progetto Sostenibilità in Comune                                                                      |

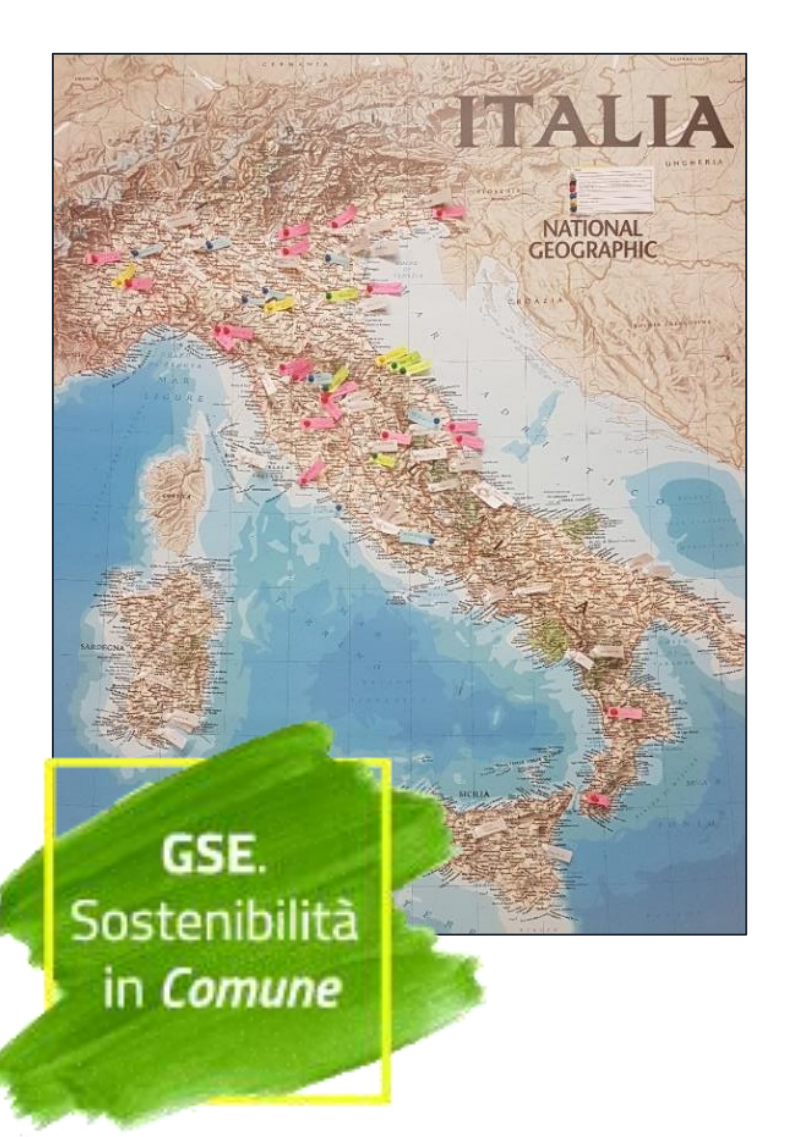

## AIUTIAMO LA PUBBLICA AMMINISTRAZIONE A DIVENTARE UN ESEMPIO NELL'EFFICIENZA ENERGETICA

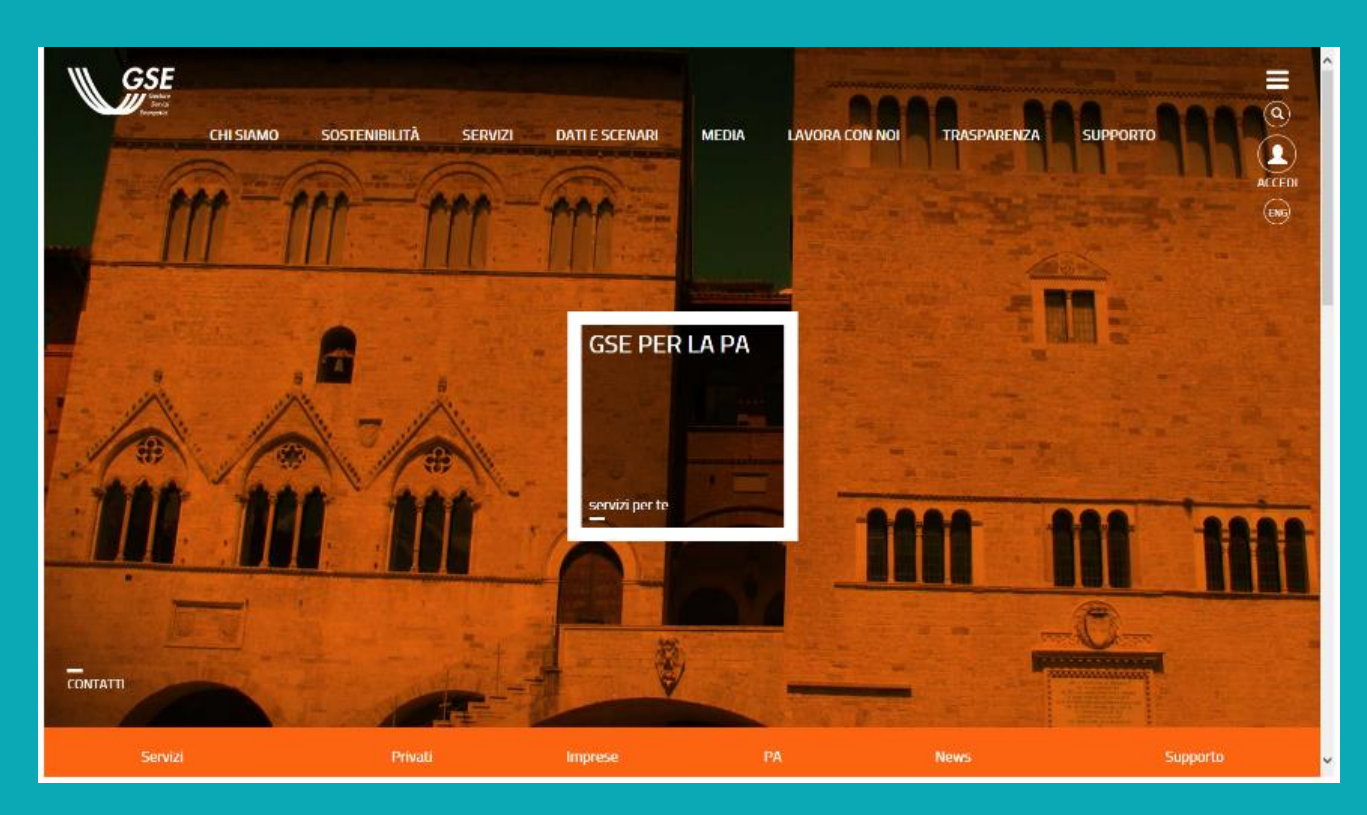

Unità per il Supporto all'Efficientamento Energetico della PA

SupportoPA@gse.it

06 8011 3535

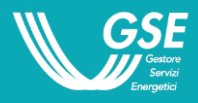